# LVGL E-Bike Demo on i.MX RT1060-EVK

by: NXP Semiconductors

# 1. Introduction

This application note introduces users on how to implement an E-Bike dashboard using GUI Guider and run the application on the i.MX RT1060-EVK evaluation kit. To replicate this application design and demonstration, you need:

- GUI Guider version 1.3.1 or later (available at www.nxp.com/gui-guider)
- MCUXpresso version 11.5.0 or later
- i.MX RT1060 SDK package version 2.11.0
- MIMXRT1060-EVK evaluation kit
- Rocktech RK043FN02H-CT LCD display
- (A new LCD, RK043FN66HS-CTG, is supported as well. User can select RK043FN66HS in GUI Guider and set DEMO\_PANEL\_RK043FN66HS for the LCD configuration in MCUXpresso SDK)

# 2. E-Bike demo overview

The E-bike Demo consists of three main screens:

- Overview
- Ride details 1
- Ride details 2

#### Contents

| 1. | Intr | oductio  | on                      | 1 |
|----|------|----------|-------------------------|---|
| 2. | E-E  | ike de   | mo overview             | 1 |
|    | 2.1. | E-F      | Bike GUI Guider project |   |
|    | 2.2. | E-E      | Bike MCUXpresso project | 6 |
| 3. | Mo   | dify the | e E-Bike demo           | 9 |
| 4. | Cor  | clusio   | n                       | 9 |

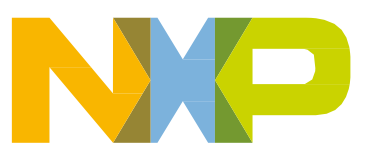

#### E-Bike demo overview

Each screen contains a lot of ride information and users can easily browse the LCD panel to view the information displayed.

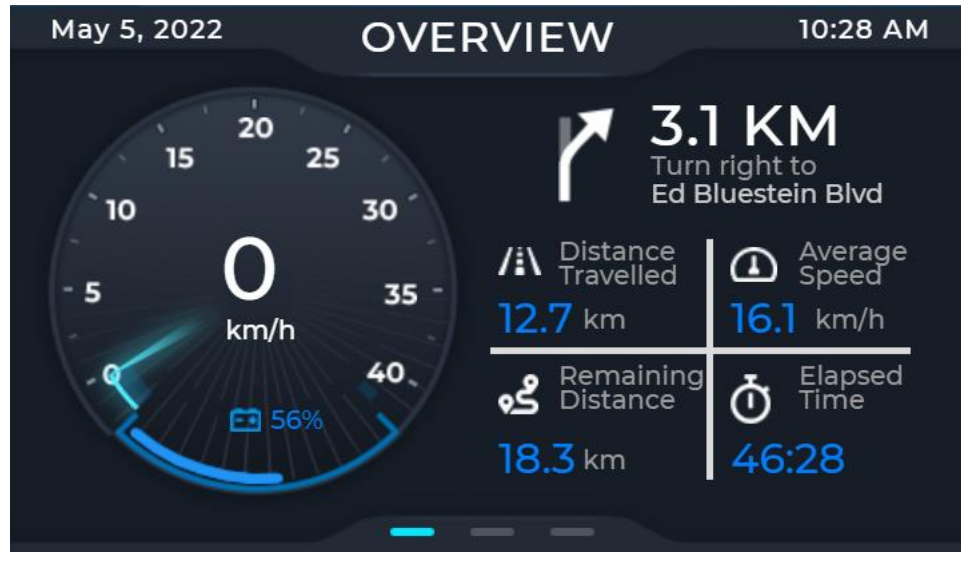

Figure 1. Overview

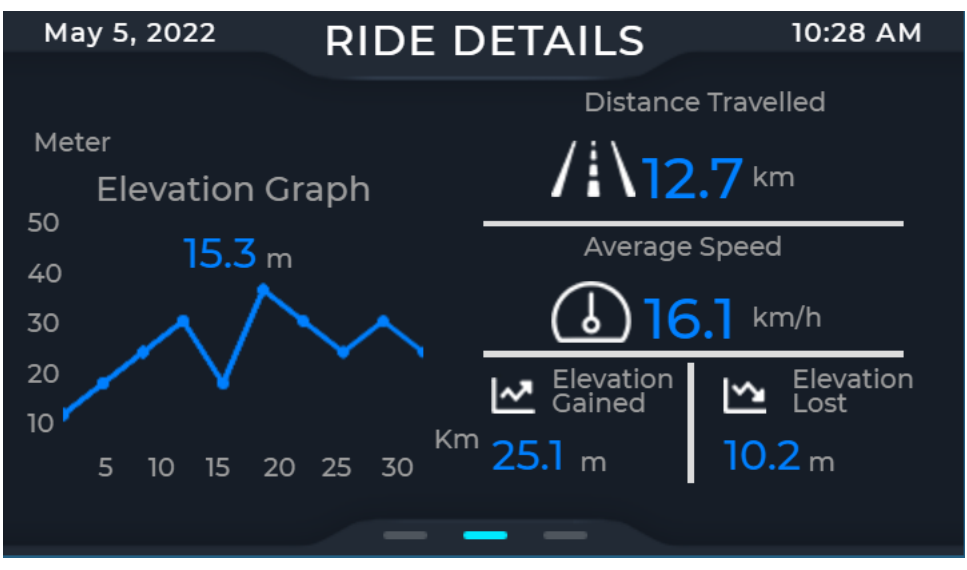

Figure 2. Ride Details 1

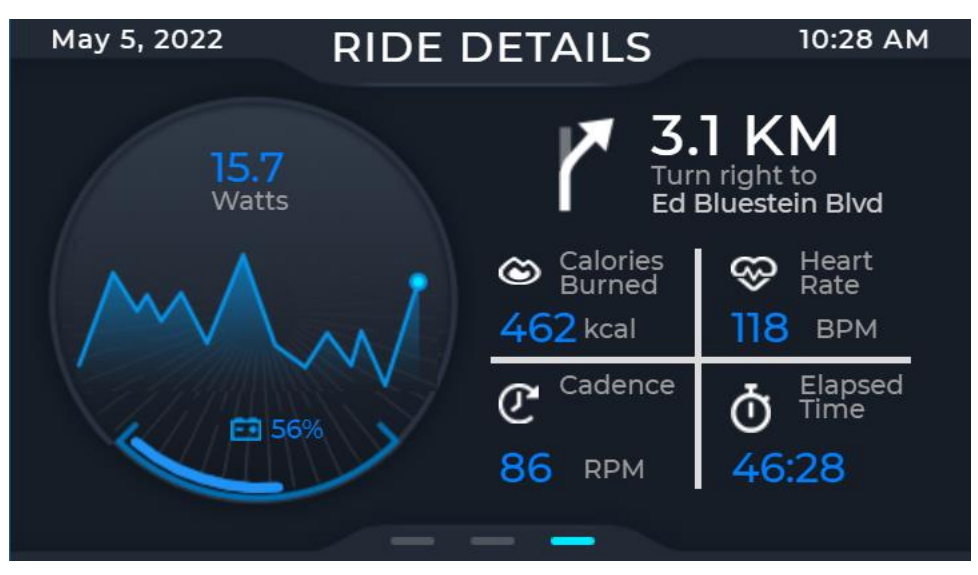

Figure 3. Ride details 2

#### 2.1. E-Bike GUI Guider project

Launch the GUI Guider and select "Import a local project". Browse to GUI Guider project file of E-bike demo "evkmimxrt1060\_ebike\_lvgl8\ebike\_demo\_gg\ Ebike\_lvgl8.guiguider".

| 🛃 GUI Guider                                                                                                    |                                                                                                    | — 🗆 ×                                     |
|----------------------------------------------------------------------------------------------------|----------------------------------------------------------------------------------------------------|-------------------------------------------|
| GUI Guider File Edit Help                                                                                                    | S Choose Project                                                                                                    | × lish                                    |
| Widgets Import GUI Editor Code Viewer                                                                                                    | $\leftarrow \rightarrow \star \uparrow$ met1050 ehike lyal8\ehike demo ag                                                                           | Search ehike demo ga                      |
| please input widget nam                                                                                                    |                                                                                                    | E .                                       |
| Button     Button     Button | Organize     New folder       NXL73957     3 D Objects       Deskop     generated       Downloads     limport       Music     Ebike_lygl8.guiguider | E ← L ← C ← C ← C ← C ← C ← C ← C ← C ← C |
| B + By NXF                                                                                                    | F Import a local project                                                                                                    |                                           |

Figure 4. Importing a local project

The first screen of E-Bike demo is Overview, there are four LVGL widgets namely image, label, meter and arc widgets. Image widget is used for the background image and all icons. Label widget is used to display the text. Meter and Arc widgets are used to design the speedometer.

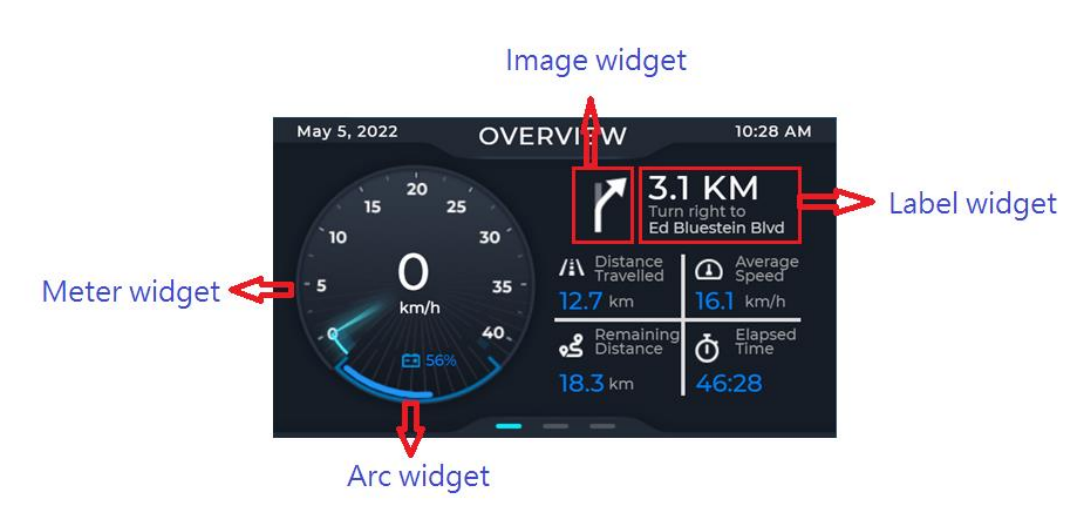

Figure 5. **Overview** 

In Ride Details 1, besides image and label widgets are used for image/icon and text display. The chart widget is used to design elevation graph.

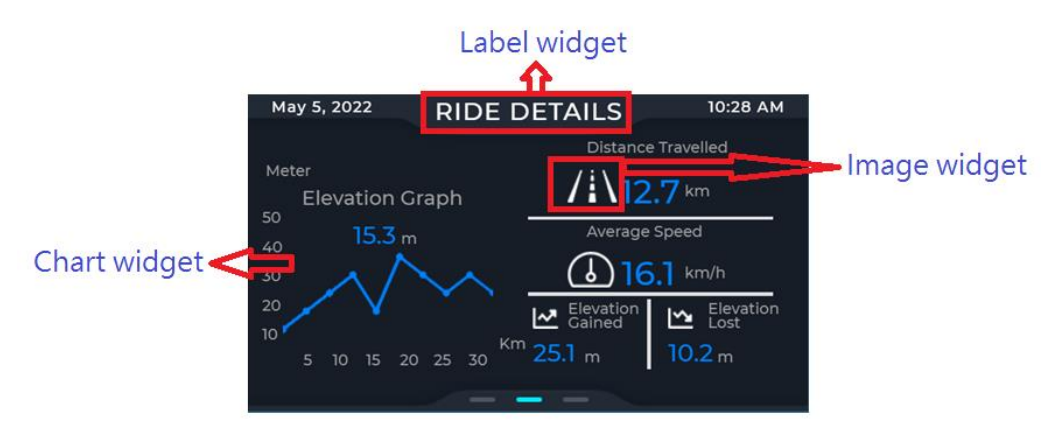

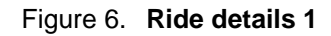

Ride Details 2 comprises of image, label and arc widgets to display riding information.

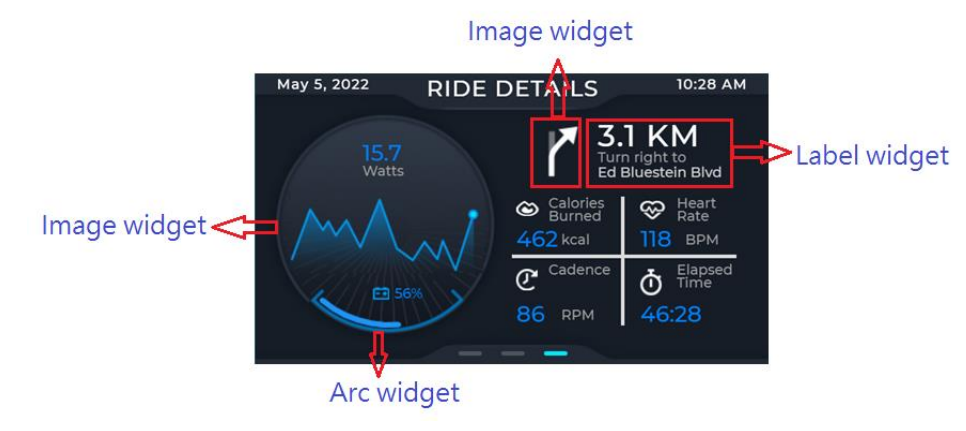

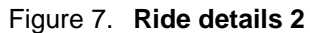

LVGL E-Bike Demo on i.MX RT1060-EVK, Rev. 0, 06/2022

All of these screens have an image button on the top layer of the screen and the opacity attribute of image buttons is set to 0 as transparent. These image buttons uses handle touch events to load the next screen.

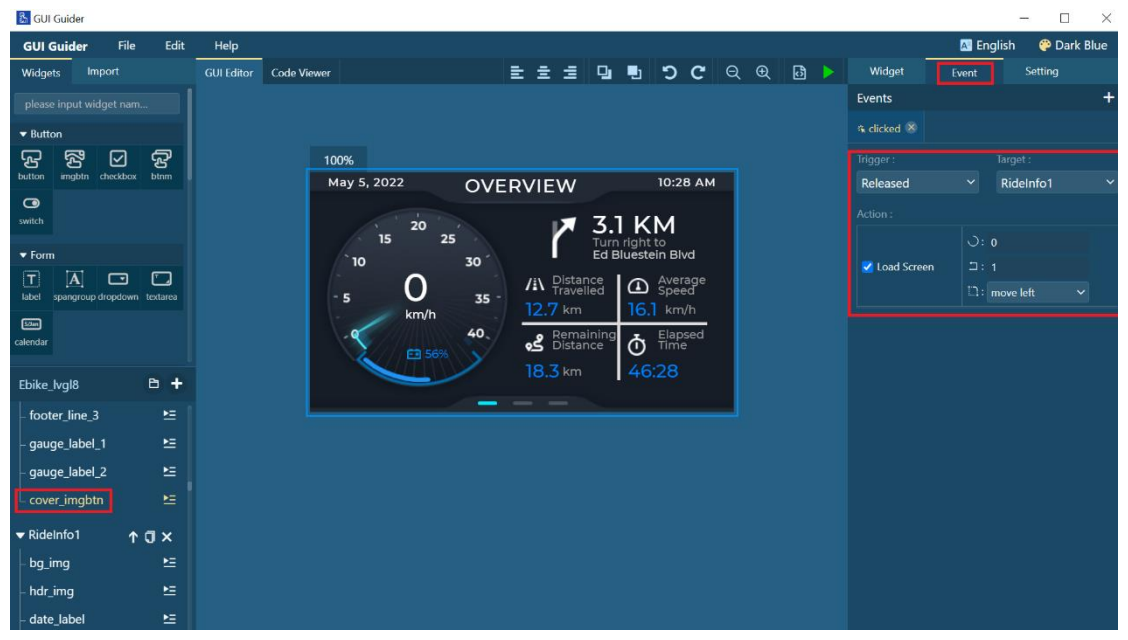

Figure 8. Event handler of image button

When finishing the GUI design, click "generate\_code" and wait for generation of the code. Click on "File"  $\rightarrow$  "Export Code"  $\rightarrow$  "MCUXpresso Code"  $\rightarrow$  and navigate to the the lvgl\_guider example of from the SDK. The source files are then exported into this example, allowing further application customization and development.

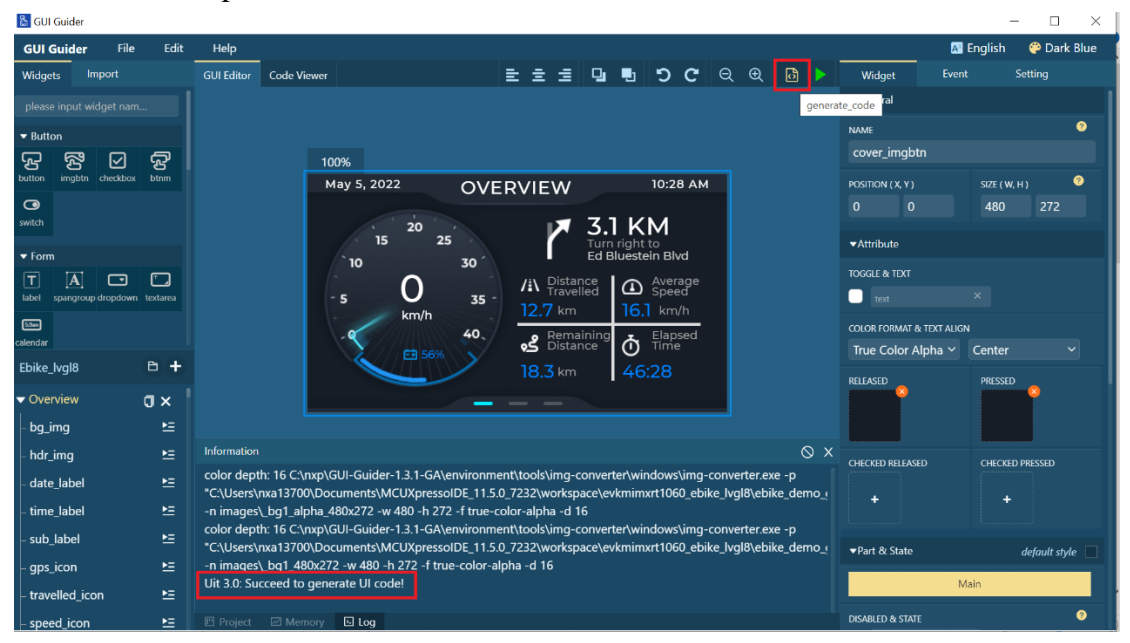

Figure 9. Generate code

| <mark>ដ</mark> ្ឋ GUI | Guider               |             |                                                                |             |                                  |                                            |                          |                  |             |        |           |                       |                    | - [             | ×        |
|-----------------------|----------------------|-------------|----------------------------------------------------------------|-------------|----------------------------------|--------------------------------------------|--------------------------|------------------|-------------|--------|-----------|-----------------------|--------------------|-----------------|----------|
| GUI (                 | Guider               | File        | Edit                                                           | Help        |                                  | Select export                              | Path                     |                  |             |        |           |                       |                    | lish 🛛 🤗 Da     | ark Blue |
| Widge                 | ts Impo              | New         |                                                                |             | Code Viewer                      | Select export                              |                          | 1.1              |             |        | 0 6       |                       | ~                  | Setting         |          |
|                       |                      | Open        |                                                                |             |                                  | $\leftarrow \rightarrow \uparrow \uparrow$ | iemp >                   | edike            | Ŷ           | 0      | ∠ Se      | arch ebike            |                    |                 | 1        |
| - 0                   |                      | Import      |                                                                |             |                                  | Organize *                                 | New folder               |                  |             |        |           | == •                  | - 🕐                |                 | 0        |
|                       |                      | Recent      |                                                                | Certas      | 1000/                            | Desktop                                    | ^ N                      | ame              | <u>^</u>    |        |           | Date modified         | l i                |                 |          |
| ප<br>button           | ن کے ا<br>imgbtn che | Export C    | ode                                                            | Cui+5       | 100%<br>MCUXpresso Code          | Documer                                    | ts 🚺                     | board            |             |        |           | 2022/4/20下部           | 午 03:44            |                 | 0        |
| 0                     |                      | Import F    | onts                                                           |             | IAR Code                         | Download<br>Music                          | 15                       | custom           |             |        |           | 2022/4/20下午           | 午 03:44            | 180 272         |          |
| switch                |                      | Generate    | e Fonts                                                        |             | Keil Code                        | Pictures                                   |                          | source           |             |        |           | 2022/4/20下            | 午 03:44<br>午 03:44 |                 |          |
| ▼ Form                | 1                    |             |                                                                |             | 15 2                             | 5 🔣 Videos                                 | 1.1                      |                  |             |        |           |                       |                    |                 |          |
| T                     | A                    |             |                                                                |             |                                  | 🐛 OSDisk (0                                | )                        |                  |             |        |           |                       | ;                  |                 |          |
| label                 | spangroup dro        | pdown texta | area                                                           |             | - s U                            |                                            |                          |                  |             |        |           |                       |                    |                 |          |
| 5.0an                 |                      |             |                                                                |             | km/h                             |                                            | Folder:                  |                  |             |        |           |                       |                    |                 |          |
| calendar              |                      |             |                                                                |             | 56%                              |                                            |                          |                  |             | 1      | Select Fo | lder Ca               | ncel               | nter            |          |
| Ebike_                | lvgl8                | 8           | +                                                              |             |                                  | 18.                                        | <mark>3</mark> km        | 46:28            |             |        |           | RELEASED              |                    | PRESSED         |          |
| 🔻 Ove                 | rview                | a:          | ×                                                              |             |                                  |                                            |                          |                  |             |        |           | 2                     |                    | <b>P</b>        |          |
| bg_i                  | mg                   |             | ⊾                                                              |             |                                  |                                            |                          |                  |             |        |           |                       |                    |                 |          |
| - hdr_                | img                  |             | ⊾.                                                             | Information |                                  |                                            |                          |                  |             | 0      |           |                       |                    |                 |          |
| - date                | label                |             | ⊾ I                                                            | color depth | : 16 C:\nxp\GUI-Guider-1.3.1-GA\ | environment\tool                           | img-convert              | er\windows\img-c | onverter.ex | ke -p  |           | CHECKED RELEASED      |                    | CHECKED PRESSED |          |
| time                  | label                |             | ▶=                                                             | "C:\Users\n | xa13700\Documents\MCUXpress      | olDE_11.5.0_7232\<br>/2 -f true-color-ain  | workspace\ev<br>ba -d 16 | kmimxrt1060_ebik | e_lvgl8\ebi | ke_dem | 10_(      |                       |                    |                 |          |
|                       |                      |             | _                                                              | color depth | : 16 C:\nxp\GUI-Guider-1.3.1-GA\ | environment\tool                           | img-convert              | er\windows\img-c | onverter.ex | ke -p  |           |                       |                    |                 |          |
| - sub_                | lapel                |             | -                                                              | "C:\Users\n | xa13700\Documents\MCUXpress      | oIDE_11.5.0_7232\                          | workspace\ev             | kmimxrt1060_ebik | e_lvgl8\ebi | ke_den | 10_(      | <b>▼</b> Part & State |                    | default :       | style 📃  |
| _gps_icon ►           |                      | Ľ≦ _        | -n images\_bg1_480x272 -w 480 -h 272 -f true-color-alpha -d 16 |             |                                  |                                            |                          |                  | Main        |        |           |                       |                    |                 |          |
| - trav                | elled_icon           |             | <b>≥</b>                                                       |             | generation and a second second   |                                            |                          |                  |             |        |           |                       |                    |                 |          |
| - spee                | ed icon              |             | Þ                                                              | Project     | Memory 🗈 Log                     |                                            |                          |                  |             |        |           | DISABLED & STATE      |                    |                 | 0        |

Figure 10. Export code into lvgl\_guider example of SDK

### 2.2. E-Bike MCUXpresso project

Launch MCUXpresso IDE and select "Import project(s) from file system". Click on "Browser" and navigate to the E-Bike project folder. Click "finish" to import E-Bike project into MCUXpresso IDE.

| 🔀 workspace - MCUXpresso IDE                                                                                                    |                   |                                                                                                    |                                       |
|----------------------------------------------------------------------------------------------------|-------------------|----------------------------------------------------------------------------------------------------|---------------------------------------|
| Eile Edit Navigate Search Project ConfigTools Ru                                                                                                    | in RTOS Analy     | sis Window Help                                                                                                    |                                       |
|                                                                                                    | ⊙e ≅ X  🍽         | □ = 2 3 4 4 4 4 4 4 4 4 4 4 4 4 4 4 4 4 4 4                                                                                                    | ٩                                     |
| Projec ≅ Regist ♥ Faults % Periph                                                                                                    | [                 | Import project(s) from file system                                                                                                    | □ BE Outline 🖾 🍽 Global V             |
| There are no projects in your workspace.<br>To add a project:                                                                                                    |                   | Import project(s) from file system                                                                                                    | There is no active editor<br>outline. |
| Create a new MCUXpresso IDE C/C++ project.                                                                                                    |                   | Select the examples archive file to import.                                                                                                    |                                       |
| ■ Import examples from SDK.<br>□ <u>Create a project</u><br>□ Import projects                                                                                                    |                   | Projects are contained within archives (zip) or are unpacked within a directory. Select your<br>project archive or root directory and press <next>. On the next page, select those projects you<br/>wish to import, and press <finish>.</finish></next> |                                       |
|                                                                                                    |                   | Project archives for LPCOpen and 'legacy' examples are provided.                                                                                                    |                                       |
|                                                                                                    |                   | Project archive (zip)                                                                                                    |                                       |
|                                                                                                    |                   | Archive C:\ebike\evkmimxrt1060_ebike_lvgl8.zip Browse                                                                                                    |                                       |
|                                                                                                    |                   | Project directory (uppacked)                                                                                                    |                                       |
|                                                                                                    |                   | Root directory disputcedy Browse                                                                                                    |                                       |
|                                                                                                    |                   | LPCOpen                                                                                                    |                                       |
| <sup>(1)</sup> Quickstart P <sup>(2)</sup> Variables <sup>●</sup> Breakpoints <sup>□</sup>                                                                                                    |                   | LPCOpen is the recommended software for LPC parts introduced before 2016. It is not recommended                                                                                                    |                                       |
| CINARA IN A STATE A STATE A ST |                   | Tor new LPC8xx developments.<br>MCUXpresso IDE includes the LPCOpen packages which can be imported directly by pressing the Browse                                                                                                    |                                       |
| No project selected                                                                                                    | O La stalla di CD | button in the Project archive (zip) section, above, and navigating to the Examples/LPCOpen directory.                                                                                                    |                                       |
| * Create or import a project                                                                                                    | No consoles to    | Alternatively, press the hutton helow to Browse the nyn com website for latest resources                                                                                                    |                                       |
| New project                                                                                                    |                   | Browse LPCOpen resources on pyn com                                                                                                    |                                       |
| March project  March Project  March Project  March Project(s) from file system                                                                                                    |                   |                                                                                                    |                                       |
| - Build your project                                                                                                    |                   |                                                                                                    |                                       |
| Clean                                                                                                    |                   | Cancel                                                                                                    |                                       |
| - Debug your project 🛛 🗈 - 🖾 -                                                                                                    | l                 |                                                                                                    |                                       |
| * Dohuce                                                                                                    |                   |                                                                                                    |                                       |

Figure 11. Import E-Bike project into MCUXpresso IDE.

LVGL E-Bike Demo on i.MX RT1060-EVK, Rev. 0, 06/2022

#### 2.2.1. File structure

The E-Bike demo is an example for the i.MX RT1060-EVK and is based on the lvgl\_guider example in the i.MX RT1060 SDK v2.11.0. The folder structure follows the standard of for MCUXpresso SDK examples. The folders which are created the *generated* and *source* are the important one.

| 😂 evkmimxrt1060_ebike_lvgl8 <debug></debug>  |
|----------------------------------------------|
| > 🗞 Project Settings                         |
| > 🔊 Includes                                 |
| > 😂 CMSIS                                    |
| > 🔒 board                                    |
| > 🔒 component                                |
| > 🔒 custom                                   |
| > 🔒 device                                   |
| > 🖴 drivers                                  |
| > 🐸 evkmimxrt1060                            |
| > 😕 freertos                                 |
| > 🔒 generated                                |
| > 🗳 lvgl                                     |
| Bource                                       |
| > 😂 startup                                  |
| > 😂 touchpanel                               |
| > 🐸 utilities                                |
| > 😂 xip                                      |
| > 🗁 Debug                                    |
| > 🗁 doc                                      |
| > 🖻 ebike_demo_gg                            |
| vkmimxrt1060_ebike_lvgl8 LinkServer Debug.la |
| LA_OPT_NXP_SW.html                           |
| SW-Content-Register.txt                      |
|                                              |

Figure 12. File structure of E-Bike demo project

The *generated* folder contains files generated by the GUI Guider. These files are modified by GUI Guider when rebuilding the GUI Guider project and exporting code here. The *source* folder contains the manually coded source files for information update, updating of label, meter, and chart widgets in *gui\_events\_handler.c/h*.

| ୱ evkmimxrt1060_ebike_lvgl8 <d< th=""></d<> |  |  |  |  |  |  |
|---------------------------------------------|--|--|--|--|--|--|
| > Project Settings                          |  |  |  |  |  |  |
| >                                           |  |  |  |  |  |  |
| > 🐸 CMSIS                                   |  |  |  |  |  |  |
| > 🐸 board                                   |  |  |  |  |  |  |
| > 🐸 component                               |  |  |  |  |  |  |
| > 🐸 custom                                  |  |  |  |  |  |  |
| > 😕 device                                  |  |  |  |  |  |  |
| Arivers                                     |  |  |  |  |  |  |
| 😕 evkmimxrt1060                             |  |  |  |  |  |  |
| > 😕 freertos                                |  |  |  |  |  |  |
| 👻 🐸 generated                               |  |  |  |  |  |  |
| > 🗁 guider_customer_fonts                   |  |  |  |  |  |  |
| > 🗁 guider_fonts                            |  |  |  |  |  |  |
| > 🗁 images                                  |  |  |  |  |  |  |
| > 🗁 mPythonImages                           |  |  |  |  |  |  |
| init.c                                      |  |  |  |  |  |  |
| > le events_init.h                          |  |  |  |  |  |  |
| > le gui_guider.c                           |  |  |  |  |  |  |
| > b gui_guider.h                            |  |  |  |  |  |  |
| > b guider_lv_conf.h                        |  |  |  |  |  |  |
| > is setup_scr_Overview.c                   |  |  |  |  |  |  |
| > le setup_scr_RideInfo1.c                  |  |  |  |  |  |  |
| > le setup_scr_RideInfo2.c                  |  |  |  |  |  |  |
| › 🖴 lvgl                                    |  |  |  |  |  |  |
| 👻 😂 source                                  |  |  |  |  |  |  |
| FreeRTOSConfig.h                            |  |  |  |  |  |  |
| > I gui_events_handler.c                    |  |  |  |  |  |  |
| > B gui_events_handler.h                    |  |  |  |  |  |  |
| ≻ lv_conf.h                                 |  |  |  |  |  |  |
| Ivgl_guider.c                               |  |  |  |  |  |  |
| > is semihost_hardfault.c                   |  |  |  |  |  |  |
| > 🖴 startup                                 |  |  |  |  |  |  |

Figure 13. Source files in generated and source folders

#### 2.2.2. Loading the project to the board

To load the project to the board, click the *Build* icon to build the project first. With the i.MX RT1060-EVK evaluation kit connected to the PC, click the *Debug* icon to load the project to the i.MX RT1060-EVK.

#### Conclusion

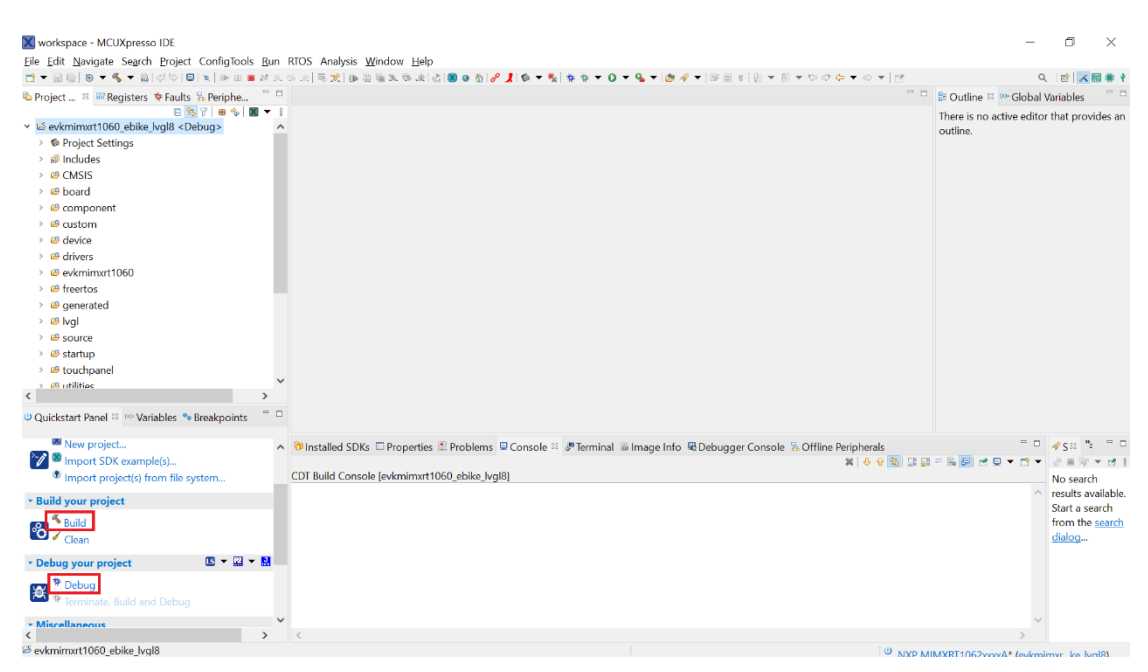

Figure 14. Load the project to the board

### 3. Modify the E-Bike demo

There are two ways to modify the E-Bike demo:

- 1. Via the GUI Guider
- 2. Via the source code directly

The first way (via the GUI Guider) is the preferred method to modify the GUI of E-Bike demo. It is easy to add, delete, or modify the LVGL widgets to change the GUI design via the GUI Guider. Some situations, however, require the source code to be modified manually. Typically it is required when a function that GUI Guider cannot provide is needed (such as an event trigger from an MCU peripheral).

## 4. Conclusion

This document shows E-Bike demo development using GUI Guider and LVGL. Export the generated code into lvgl\_guider example of SDK and then run the E-Bike demo on i.MX RT1060-EVK via MCUXpresso IDE. Additionally, the source code has been examined and a description of how to modify the source has been outlined. It provides a helpful jumping-off point for the application development.

For additional information regarding the GUI Guider, see <u>www.nxp.com/gui-guider</u>. If you have questions regarding this demo or need support, please submit a question to the NXP community at <u>community.nxp.com</u>.

How to Reach Us:

Home Page: nxp.com

Web Support: nxp.com/support Information in this document is provided solely to enable system and software implementers to use NXP products. There are no express or implied copyright licenses granted hereunder to design or fabricate any integrated circuits based on the information in this document. NXP reserves the right to make changes without further notice to any products herein.

NXP makes no warranty, representation, or guarantee regarding the suitability of its products for any particular purpose, nor does NXP assume any liability arising out of the application or use of any product or circuit, and specifically disclaims any and all liability, including without limitation consequential or incidental damages. "Typical" parameters that may be provided in NXP data sheets and/or specifications can and do vary in different applications, and actual performance may vary over time. All operating parameters, including "typicals," must be validated for each customer application by customer's technical experts. NXP does not convey any license under its patent rights nor the rights of others. NXP sells products pursuant to standard terms and conditions of sale, which can be found at the following address: nxp.com/SalesTermsandConditions.

While NXP has implemented advanced security features, all products may be subject to unidentified vulnerabilities. Customers are responsible for the design and operation of their applications and products to reduce the effect of these vulnerabilities on customer's applications and products, and NXP accepts no liability for any vulnerability that is discovered. Customers should implement appropriate design and operating safeguards to minimize the risks associated with their applications and products.

NXP, the NXP logo, NXP SECURE CONNECTIONS FOR A SMARTER WORLD, COOLFLUX, EMBRACE, GREENCHIP, HITAG, I2C BUS, ICODE, JCOP, LIFE VIBES, MIFARE, MIFARE CLASSIC, MIFARE DESFire, MIFARE PLUS, MIFARE FLEX, MANTIS MIFARE UI TRALIGHT MIFARE4MOBILE MIGLO NTAG ROADLINK SMARTLX, SMARTMX, STARPLUG, TOPFET, TRENCHMOS, UCODE, Freescale, the Freescale logo, AltiVec, C 5, CodeTEST, CodeWarrior, ColdFire, ColdFire+, C Ware, the Energy Efficient Solutions logo, Kinetis, Laverscape, MagniV, mobileGT, PEG, PowerQUICC, Processor Expert, QorIQ, QorIQ Qonverge, Ready Play, SafeAssure, the SafeAssure logo, StarCore, Symphony, VortiQa, Vybrid, Airfast, BeeKit, BeeStack, CoreNet, Flexis, MXC, Platform in a Package, QUICC Engine, SMARTMOS, Tower, TurboLink, and UMEMS are trademarks of NXP B.V. All other product or service names are the property of their respective owners. ARM, AMBA, ARM Powered, Artisan, Cortex, Jazelle, Keil, SecurCore, Thumb, TrustZone, and µVision are registered trademarks of ARM Limited (or its subsidiaries) in the EU and/or elsewhere. ARM7, ARM9, ARM11, big.LITTLE, CoreLink, CoreSight, DesignStart, Mali, mbed, NEON, POP, Sensinode, Socrates, ULINK and Versatile are trademarks of ARM Limited (or its subsidiaries) in the EU and/or elsewhere. All rights reserved. Oracle and Java are registered trademarks of Oracle and/or its affiliates. The Power Architecture and Power.org word marks and the Power and Power.org logos and related marks are trademarks and service marks licensed by Power.org.

© 2022 NXP B.V.

Document Number: AN13649 Rev. 0 06/2022

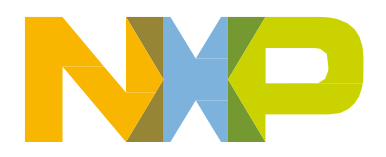

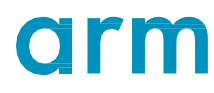